# BIOS-Update mit Hilfe von Q-Flash für Gigabyte B660M Motherboards

Die Installationshilfe ist gültig für die folgenden Gigabyte Mainboards:

- Gigabyte B660M DS3H AX DDR4 (20069821, 20070465, 20070466, 20070277)
- Gigabyte B660M GAMING X AX (20070278, 20070551)

Bitte verfahren Sie bei der Installation des Biosupdates nach dem folgenden Schema:

1. Laden Sie das für sie relevante Bios Update über den entsprechenden Link herunter

## Gigabyte B660M DS3H AX DDR4:

https://cdn.medion.com/downloads/software/00\_bios\_d3f3-em.zip

### Gigabyte B660M GAMING X AX:

https://cdn.medion.com/downloads/software/00\_bios\_ga\_b660m\_gaming\_x\_ax.zip

 Formatieren Sie einen USB-Stick unter Windows mit dem FAT32 Dateisystem.
 Info: Dier Anzeigeinformationen bei Speicherkapazität können je nach verwendetem USB-Stick variieren. Der Eintrag unter Volumebezeichnung ist hierbei nicht relevant.

|                |                        | ~  |
|----------------|------------------------|----|
| Dateisystem:   |                        |    |
| FAT32 (Standa  | ard)                   | ~  |
| Größe der Zuor | dnungseinheiter        | 1: |
| Standardgröße  | 2                      | ~  |
|                |                        |    |
| Formatierung   | soptionen              |    |
| Formatierung   | soptionen<br>matierung |    |

 Kopieren Sie den Inhalt der extrahierten .Zip-Datei ohne weitere Unterordner direkt auf den USB-Stick und lassen Sie den USB-Stick eingesteckt.

Info: Benutzt wurde beim Test der unterste USB-Port unterhalb des RJ45 LAN-Anschlusses.

Gigabyte B660M DS3H AX DDR4 => GAB660MW0X.107 Gigabyte B660M GAMING X AX => GAB660MGXW0X.105

- 4. Starten Sie den PC mit eingestecktem USB-Stick neu (echter Neustart). (Einfaches Aus- und Einschalten führt nicht zum Ziel).
- 5. Laden Sie das BIOS durch mehrfaches, stakkatoartiges Drücken der **Entf-**Taste, bis das Display "schwarz" wird.
- 6. Rufen Sie anschließend das Q-Flash Programm (rechts unten) durch Drücken der F8-Taste auf.
- 7. Klicken Sie darauf hin Q-Flash Task Menü mit dem Mauszeiger auf das Bild des USB-Stick (siehe Abb. 01).

| GIGABYTE <sup>™</sup><br>Q-Flash                                        |             |      |     | 01/31/2023<br>Tuesday 13:05 |
|-------------------------------------------------------------------------|-------------|------|-----|-----------------------------|
| Current Flash<br>Model Name<br>B660M DS3H AX DDR4<br>BIOS Version : 103 | Task        | File | Run | Done                        |
| BIOS Date : 12/26/2022<br>Flash Type/Size<br>MXIC 25L/U Series 32MB     | ſ           |      | _   |                             |
|                                                                         | Update BIOS |      |     |                             |
|                                                                         |             |      |     |                             |
|                                                                         |             |      |     |                             |
| C Back                                                                  |             |      |     |                             |

(Abb. 01: Q-Flash Task Menü)

8. Wählen Sie dem Mauszeiger im rechten Fenster die zu installierende Bios-Datei*(siehe Abb. 02)* aus. **Info:** Werden dort keine Inhalte angezeigt, verwenden Sie bitte einen alternativen USB-Stick.

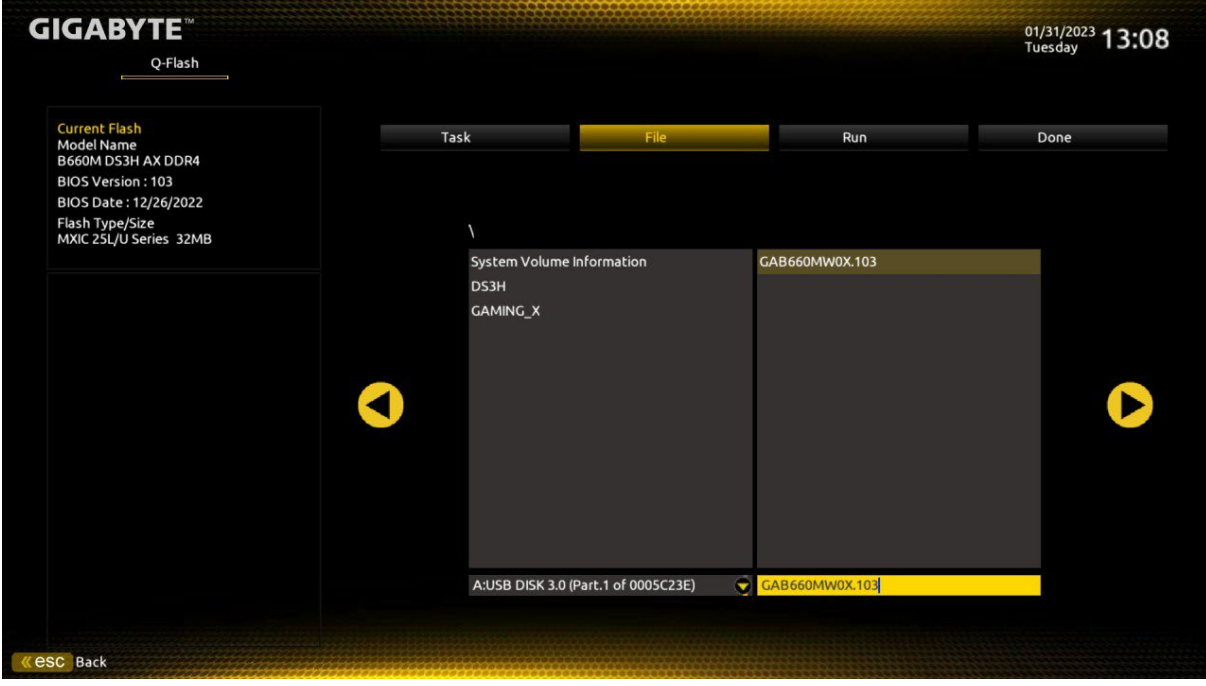

(Abb. 02: Q-Flash File Menü, Abb.ähnlich)

9. Klicken Sie im nächsten Schritt im *Q-Flash File Menü (siehe Abb. 03)* mit dem Mauszeiger auf den Pfeil neben die ausgewählte BIOS-Datei, um ins Folgemenü zu gelangen.

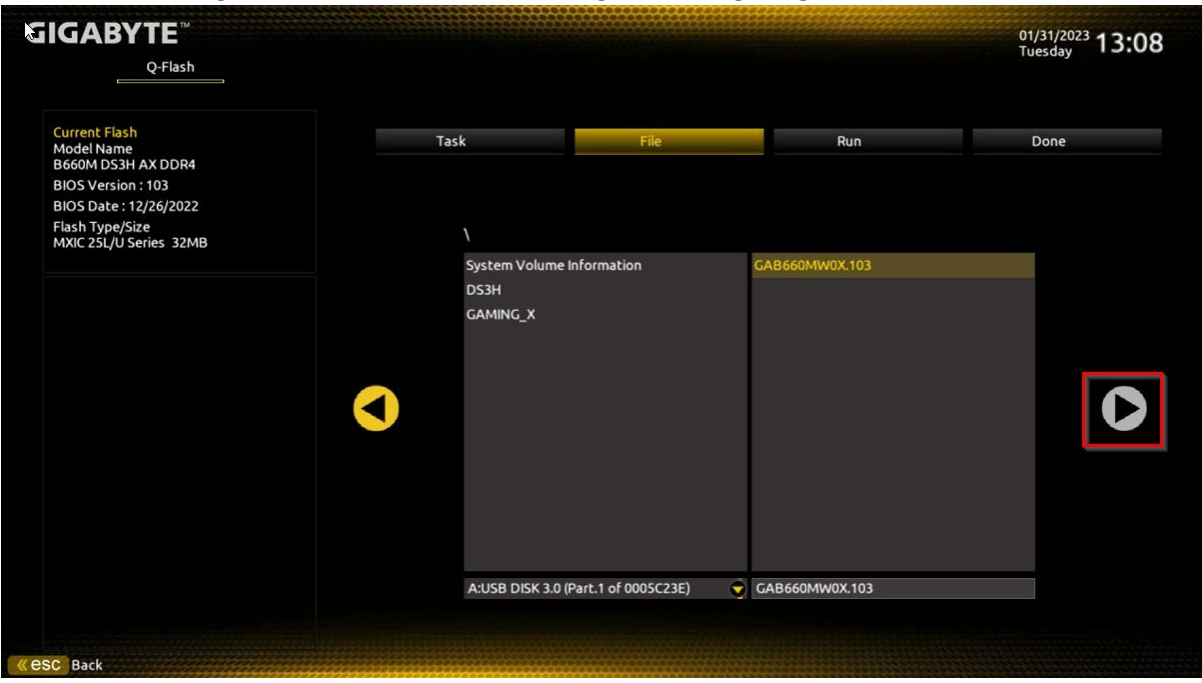

(Abb. 03: "Fortsetzen-Pfeil" im Q-Flash File Menü, Abb.ähnlich)

10. Starten Sie das Update *Q-Flash Run Menü (siehe Abb. 04)* durch zweimaliges Drücken der Enter-Taste (Option "YES").

| GIGABYTE <sup>™</sup><br>                                                                         |              |                                                |     | 01/31/2023<br>Tuesday <b>13:08</b> |
|---------------------------------------------------------------------------------------------------|--------------|------------------------------------------------|-----|------------------------------------|
| Current Flash<br>Model Name<br>B660M DS3H AX DDR4<br>BIOS Version : 103<br>BIOS Date : 12/26/2022 | Task         | File                                           | Run | Done                               |
| Flash Type/Size<br>MXIC 25L/U Series 32MB                                                         | Are y<br>Yes | Update BIOS ×<br>ou sure to update BIOS?<br>No |     | ⊳                                  |
|                                                                                                   |              |                                                |     |                                    |

(Abb. 04: Q-Flash Run Menü)

11. Nach der Bestätigung klicken Sie im folgenden Fenster mit dem Mauszeiger auf "Press to Start" (siehe Abb. 05), um den Update-Prozess zu starten.

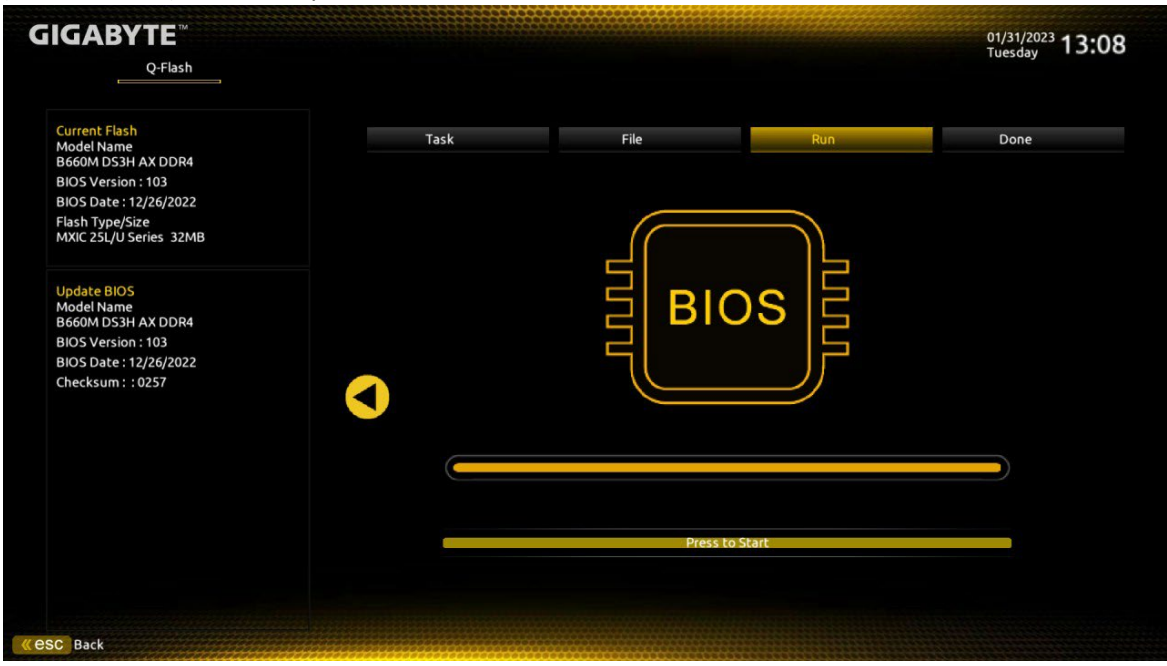

(Abb. 05: Q-Flash Run Menü)

12. In der Folge wird der Rechner im Zuge des Aktualisierungs-Prozesses mehrfach neugestartet, was durch eine weitere Statusmeldung (*siehe Abb. 06*) angezeigt wird. Bestätigen Sie diese Meldung ebenfalls durch Drücken auf "*Ok"* 

**Wichtig:** Bitte unterbrechen Sie diesen Vorgang niemals, um eventuellen Datenverlust sowie Beschädigung von Hard- und Software zu vermeiden!

| GIGABYTE <sup>™</sup>                             |              |                              |         | 01/31/2023 13:09<br>Tuesday |
|---------------------------------------------------|--------------|------------------------------|---------|-----------------------------|
| Q-Flash                                           |              |                              |         |                             |
| Current Flash<br>Model Name<br>B660M DS3H AX DDR4 | Task         | File                         | Run     | Done                        |
| BIOS Version : 103                                |              |                              |         |                             |
| BIOS Date : 12/26/2022                            |              |                              |         |                             |
| Flash Type/Size<br>MXIC 25L/U Series 32MB         |              |                              |         |                             |
| Update BIOS<br>Model Name<br>B660M DS3H AX DDR4   | ▲ In order I | Update BIOS X                | DS E    |                             |
| BIOS Version : 103                                | system i     | s going to shutdown.         |         |                             |
| BIOS Date : 12/26/2022                            | QFlash v     | vill continue after restart. |         |                             |
| Checksum : : 0257                                 |              | Ok                           |         |                             |
|                                                   |              |                              |         |                             |
|                                                   |              |                              |         |                             |
|                                                   |              |                              |         |                             |
|                                                   |              |                              |         |                             |
|                                                   |              |                              |         |                             |
|                                                   |              | Press to                     | o Start |                             |
|                                                   |              | 110550                       |         |                             |
|                                                   |              |                              |         |                             |
|                                                   |              |                              |         |                             |
| ASC Back                                          |              |                              |         |                             |

(Abb. 06: "Restart-Information" Q-Flash Run Menü)

# Sonderfall bei Systemen mit Optane-Laufwerken

### MSN 40071534 SSD INTEL 512GB HBRPEKNX0202A M.2 H10

Nach dem BIOS-Update bzw. während der Neustarts kann es bei PC-Systemen mit dem obigen Optane-Laufwerk zu folgender Meldung kommen, wobei das System lediglich ins BIOS startet:

#### "Abnormal status reported by Rapid Storage Technology UEFI driver."

In diesem Fall ist wie folgt vorzugehen:

- 1. Schalten Sie den "Advanced Mode" durch Drücken von "F2" ein.
- 2. Klicken Sie nun in die Menüzeile oben (siehe Abb. 07) mit dem Mauszeiger auf "Settings" und wählen anschließend den Menüpunkt "IO Ports".

| <b>IGABYTE</b>                       |            | ADV      |              | Ξ         |                | 01/31                  | /2023 13:18        |
|--------------------------------------|------------|----------|--------------|-----------|----------------|------------------------|--------------------|
| Favorites (F1                        | 1) Tweaker | Settings | System Info. | Boot      | Save & Exit    | Tues                   | uay 10110          |
| <ul> <li>Platform Power</li> </ul>   |            |          |              |           |                |                        |                    |
| IO Ports                             |            |          |              |           |                | CPU                    |                    |
| <ul> <li>Miscellaneous</li> </ul>    |            |          |              |           |                | Frequency              | BCLK               |
| Option Search (Hot Key:              | Alt-F)     |          |              |           |                | 3991.90MHz 0.00        | 99.75MHz           |
| <ul> <li>PC Health Status</li> </ul> |            |          |              |           |                | Temperature<br>37.0 °C | Voltage<br>1.188 V |
|                                      |            |          |              |           |                | Memory                 |                    |
|                                      |            |          |              |           |                | Frequency              | Size               |
|                                      |            |          |              |           |                | 3192.19M1/S            | 16384MB            |
|                                      |            |          |              |           |                | 1.215 V                |                    |
|                                      |            |          |              |           |                | Voltage                |                    |
|                                      |            |          |              |           |                | +5V                    |                    |
|                                      |            |          |              |           |                | 5.032 V                | 12.186 V           |
|                                      |            |          |              |           |                | VCCSA                  |                    |
|                                      |            |          |              |           |                | 0.928 V                |                    |
| IO Ports Settings                    |            |          |              |           |                |                        |                    |
|                                      |            |          |              | Help (F1) | Easy Mode (F2) | Smart Fan 6 (F6)       | Q-Flash (F8)       |

(Abb. 07: Reiter "Settings" im Advanced Mode Menü)

3. Nun klicken Sie mit dem Mauszeiger auf das Untermenü "VMD setup menu" (siehe Abb. 08).

| IGABYTE <sup>™</sup>                                                                                                    |                    | ADVAI                                                             | NCED MODI    |           |                | 01/31<br>Tuor                                                 | /2023 13:19                            |
|----------------------------------------------------------------------------------------------------|--------------------|-------------------------------------------------------------------|--------------|-----------|----------------|---------------------------------------------------------------|----------------------------------------|
| Favorites (F11)                                                                                                    | Tweaker            | Settings                                                          | System Info. | Boot      | Save & Exit    |                                                               | uay roore                              |
| Initial Display Output<br>Internal Graphics<br>DVMT Pre-Allocated<br>Aperture Size<br>OnBoard LAN Controller<br>Audio Controller<br>Above 4G Decoding                   |                    | PCIe 1 Slot<br>Auto<br>60M<br>256MB<br>Enabled<br>Enabled<br>Auto |              |           |                | CPU<br>Frequency<br>3991.90MHz 0.00<br>Temperature<br>37.0 °C | BCLK<br>99.75MHz<br>Voltage<br>1.185 V |
| Re-Size BAR Support<br>IOAPIC 24-119 Entrites<br>Super IO Configuration<br>USB Configuration<br>Network Stack Configuration<br>NVME configuration<br>SATA Configuration |                    | Auto<br>Enabled                                                   |              |           |                | Memory<br>Frequency<br>3192.19MT/s<br>Ch A/B Volt<br>1.218 V  | Size<br>16384MB                        |
| Acoustic Noise Settings     Intel(R) Rapid Storage Technology     Realtek PCIe 2.5GBE Family Control                                                                    | oller (MAC:D8:5E:D | 3:6D:E2:1D)                                                       |              |           |                | Voltage<br>+5V<br>5.025 V<br>VCCSA<br>0.928 V                 | +12V<br>12.186 V                       |
| VMD Configuration settings                                                                                                    |                    |                                                                   |              |           |                |                                                               |                                        |
|                                                                                                    |                    |                                                                   |              | Help (F1) | Easy Mode (F2) | Smart Fan 6 (F6)                                              | Q-Flash (F8)                           |

(Abb. 08: Untermenü "VMD setup menu" im Advanced Mode Menü)

4. Überprüfen Sie bitte "VMD setup menu" (siehe Abb. 09), ob die Einstellung "Enable VMD controller" auf "Disabled" steht und ändern diese entsprechend auf den Status "Enabled".

| GIGABYTE <sup>™</sup>         |                |          |              |           |                | 01/31                                                         | <sup>01/31/2023</sup> 13:21            |  |
|-------------------------------|----------------|----------|--------------|-----------|----------------|---------------------------------------------------------------|----------------------------------------|--|
| Favorites (F11)               | Tweaker        | Settings | System Info. | Boot      | Save & Exit    | lueso                                                         |                                        |  |
| VMD Configuration             |                |          |              |           |                |                                                               |                                        |  |
| Enable VMD controller         |                | Disabled |              |           |                | CPU<br>Frequency<br>3991.68MHz 0.00<br>Temperature<br>36.0 °C | BCLK<br>99.75MHz<br>Voltage<br>1.188 V |  |
|                               |                |          |              |           |                | Memory<br>Frequency<br>3192.19MT/s<br>Ch A/B Volt<br>1.215 V  | Size<br>16384MB                        |  |
|                               |                |          |              |           |                | Voltage<br>+5V<br>5.032 V<br>VCCSA<br>0.928 V                 | +12V<br>12.168 V                       |  |
| Enable/Disable to VMD control | ler            |          |              |           |                |                                                               |                                        |  |
|                               |                |          |              | Help (F1) | Easy Mode (F2) | Smart Fan 6 (F6)                                              | Q-Flash (F8)                           |  |
| « esc Back                    | and the second |          |              |           |                |                                                               |                                        |  |

(Abb. 09: Untermenü "VMD Configuration im Advanced Mode Menü)

- 5. Sichern Sie anschließend die vorgenommenen BIOS Einstellungen und starten das System durch Drücken und Bestätigen der Taste *"F10"*.
- 6. Der PC startet jetzt auch mit einem Optane-Laufwerk ins Windows Betriebssystem.